Deutsch

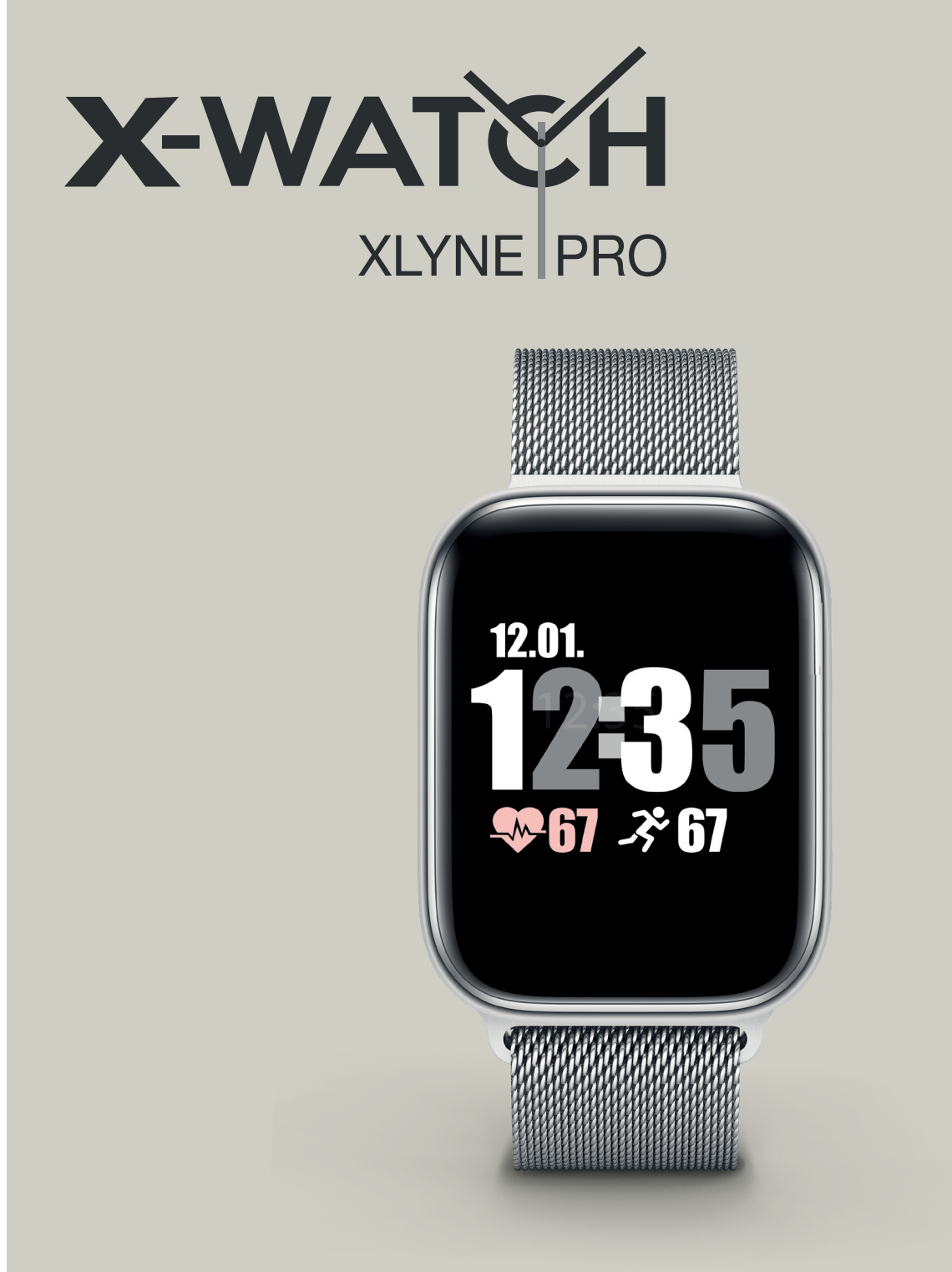

# ONLINE BENUTZERHANDBUCH

| Inha<br>Zue | altsverzeichnis / Table of Contents<br>erst lesen | 3 |
|-------------|---------------------------------------------------|---|
| S           | TAUBSCHUTZ & SCHUTZ VOR WASSER                    | 4 |
| S           | CHUTZ GEGEN ÜBERHITZUNG                           | 4 |
| Ers         | te Schritte                                       | 5 |
| E           | EINFÜHRUNG                                        | 5 |
| L           | IEFERUMFANG UND GERÄTE AUFBAU                     | 5 |
| L           | ADEVORGANG                                        | 5 |
| E           | IN- UND AUSSCHALTEN DER UHR                       | 6 |
| Т           | ECHNISCHE DATEN                                   | 6 |
| Gru         | Indlegende Benutzung                              | 7 |
| E           | BILDSCHIRMSTEUERUNG                               | 7 |
| F           | UNKTIONEN DER KETO SUN REFLECT                    | 7 |
| Ν           | IENÜFÜHRUNG                                       | 9 |
| iba         | nd App*10                                         | C |
| E           | LUETOOTH KOPPLUNG HERSTELLEN 10                   | C |
| Auf         | bau der App*14                                    | 4 |
| S           | STARTSEITE                                        | 4 |
| Ν           | 14NÜ                                              | 4 |
| E           | BENACHRICHTIGUNGEN 1                              | 5 |
| Т           | RAININGSHISTORIE                                  | 6 |
| Anł         | nang1                                             | 7 |
| S           | SICHERHEITSHINWEISE                               | 7 |
| F           | REPARATUR, GARANTIE UND ENTSORGUNG 18             | 8 |
| F           | RECHTLICHE HINWEISE                               | 9 |
| S           | SUPPORT19                                         | 9 |

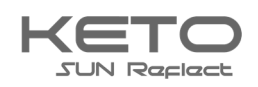

| English (Englisch)                |
|-----------------------------------|
| Read first                        |
| DUST & WATER PROTECTION           |
| PROTECTION AGAINST OVERHEATING    |
| First steps 22                    |
| INTRODUCTION                      |
| SCOPE OF DELIVERY                 |
| CHARING PROCESS                   |
| TURNING THE WATCH ON AND OFF      |
| TECHNICAL DATA                    |
| Basic use                         |
| SCREEN CONTROL                    |
| FUNCTIONS OF THE KETO SUN REFLECT |
| MENU NAVIGATION                   |
| iband App* 27                     |
| ESTABLISH BLUETOOTH CONNECTION    |
| Structure of the app*             |
| HOMEPAGE                          |
| MENU                              |
| NOTIFICATIONS                     |
| TRAINING HISTORY                  |
| Safety instructions               |
| REPAIR, GUARANTEE AND DISPOSAL    |
| LEGAL INFORMATION                 |

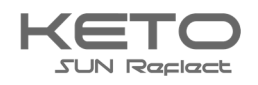

## Zuerst lesen

Lesen Sie diese Bedienungsanleitung vor der Verwendung der Smartwatch KETO Sun Reflect sorgfältig durch, um eine sachgemäße, sichere & korrekte Anwendung sicherzustellen und bewahren Sie sie zum späteren Nachschlagen auf.

Unsere Erläuterungen gründen auf den Standardeinstellungen der KETO SUN REFLECT.

- Einige Punkte variieren etwas, je nach Region, Provider oder Smartphone Software möglicherweise auch von Ihrem Smartphone selbst. Darüber hinaus behalten wir das Recht vor, Änderungen ohne vorherige Ankündigung vorzunehmen.
- Inhalte, bei denen für die Verarbeitung hohe CPU- und RAM-Leistungen erforderlich sind, wirken sich auf die Gesamtleistung der Smartwatch KETO SUN REFLECT aus.
- XLYNE übernimmt keinerlei Haftung bei Leistungsproblemen, die von einer fehlerhaften Anwendung der Smartwatch oder von Providern verursacht werden.
- XLYNE ist nicht f
  ür St
  örungen oder Performanceeinbu
  ßen oder Inkompatibilit
  äten haftbar, die durch ver
  änderte Registrierungseinstellungen oder modifizierte Betriebssystemsoftware verursacht wurden. Achtung! Inoffizielle Hacks und Modifikationen des Betriebssystems k
  önnen dazu f
  ühren, dass die KETO SUN REFLECT oder manche Funktionen nicht mehr wie vorgesehen arbeiten.
- Software, Tonquellen, Hintergrundbilder, Bilder sowie andere Medien auf dieser KETO SUN REFLECT unterliegen einer Lizenzvereinbarung für die eingeschränkte Nutzung. Das Extrahieren und Verwenden dieser Materialien für gewerbliche oder andere Zwecke stellt eine Verletzung von Urheberrechtsgesetzen dar. Der Benutzer trägt die volle Verantwortung bei illegaler Verwendung von Medien.
- Bitte beachten Sie, dass ggf. je nach Providertarif Zusatzgebühren für mobile Datendienste wie z. B. Nachrichtenversand, Upload und Download von Inhalten, automatische Synchronisation oder Nutzung von Standortdiensten anfallen.
- Das Verändern des Betriebssystems der KETO SUN REFLECT führt möglicherweise zu Fehlfunktionen der KETO SUN REFLECT oder zu Beschädigung oder Verlust von Daten. Handlungen wie Hacks des Betriebssystems stellen Verstöße gegen Ihre Lizenzvereinbarung mit XLYNE dar und haben das Erlöschen der Garantie zur Folge.

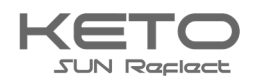

## STAUBSCHUTZ & SCHUTZ VOR WASSER

Die Uhr wird möglicherweise beschädigt, falls Wasser oder Staub hineingelangt. Beachten Sie diese Tipps, damit Schäden am Gerät verhindert werden und die Wasser- und Staubbeständigkeit der Smartwatch gewährleistet bleiben. Andere Flüssigkeiten werden von diesen Nutzerhinweisen nicht umfasst.

- Die KETO XW FIT ist ausschließlich für die Nutzung in klarem Wasser bis 1,50 Meter Tiefe für 30 Minuten geeignet.
- Setzen Sie die Smartwatch keinem Salzwasser und keinen anderen Flüssigkeiten, etwa Seifenlauge, Alkohol und/oder erhitzter Flüssigkeit aus.
- Kommt die Uhr versehentlich mit anderen Flüssigkeiten in Berührung, sorgen Sie für eine gründliche Trocknung mit einem sauberen Tuch. Sollte die Smartwatch KETO XW FIT nicht wie beschrieben abgetrocknet werden, kann es zur Schädigung des Gerätes führen.
- Fällt die Smartwatch herunter oder wird sie durch einen heftigen Schlag erschüttert, kann es zu Einbußen des Wasser- und Staubschutzes kommen und die Uhr wird unter Umständen beschädigt.

Alle mitgelieferten Zubehör-Elemente, etwa das Ladekabel, sind als einzelne Komponenten nicht staub- und wassergeschützt. Mängel oder Beschädigungen durch unsachgerechte Verwendung oder Missbrauch des im Lieferumfang enthaltenen Zubehörs fallen nicht unter Ihren Garantieanspruch.

## SCHUTZ GEGEN ÜBERHITZUNG

Zur Vermeidung von Funktionsstörungen der KETO SUN REFLECT sowie Vermeidung von Irritationen der Haut oder Schädigungen aufgrund eines auslaufenden Akkus, achten Sie darauf, dass die KETO SUN REFLECT keinen übermäßig hohen oder niedrigen Temperaturen ausgesetzt wird. Sollte das Tragen der Uhr unangenehm werden, legen Sie die Smartwatch unverzüglich von Ihrem Arm ab und benutzen Sie diese erstmal nicht.

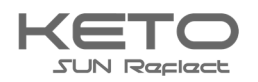

## **Erste Schritte**

## EINFÜHRUNG

Mittels der Bluetooth® Verbindung, der App "iband\*" und mit dem Smartphone synchronisieren Sie auf der KETO SUN REFLECT den Eingang von Push Mitteilungen Ihres Mobilfunkgeräts. Sie werden über den Eingang von SMS-Mitteilungen, Anrufe, Nachrichten von Facebook oder WhatsApp etc. informiert. Die Verbindung der KETO SUN REFLECT erfolgt über Bluetooth® mit Ihrem internetfähigen Telefon oder Tablet mit den Betriebssystemen Android™ und iOS und der empfohlenen App\*. Für eine optimale Leistung und Funktionsweise sollten Sie die KETO SUN REFLECT zusammen mit dem bereitgestellten Armband nutzen.

## LIEFERUMFANG UND GERÄTE AUFBAU

Vergewissern Sie sich, dass der Produktkarton das folgende Zubehör enthält

- ✓ KETO SUN REFLECT
- ✓ Ladekabel mit Ladestation
- ✓ Kurzanleitung

Die zugehörigen Artikel sind nur für die Verwendung mit diesem Modell KETO SUN REFLECT vorgesehen und dürfen nicht mit anderen Modellen oder Geräten verwendet werden. Wir behalten uns das Recht vor, Veränderungen am Design und an den technischen Daten ohne vorherige Mitteilung vorzunehmen. Die mit der KETO SUN REFLECT gelieferten Zubehörteile können je nach Region variieren.

Verwenden Sie nur von XLYNE zugelassenes Zubehör. Sollten Sie nicht zugelassenes Zubehör dennoch nutzen, könnte es zu Einbußen der Leistung und Funktionsstörungen führen, die nicht von der Garantie abgedeckt werden

Änderungen an der Verfügbarkeit aller Zubehörteile sind vorbehalten und hängen von den Herstellerfirmen ab. Weitere Informationen zu verfügbarem Zubehör bekommen Sie auf Anfrage vom XLYNE Kundenservice.

## LADEVORGANG

Vor der erstmaligen Nutzung Ihrer KETO SUN REFLECT sollten Sie den Akku vollständig aufladen. Nutzen Sie hierfür das mitgelieferte Ladekabel.

- Öffnen Sie die Ladeschale, indem Sie den Druckknopf an der rechten Seite drücken und den oberen Bügel nach oben klappen. Legen Sie KETO Sun Reflect entsprechend der Passform auf die Ladeschale. Schließen Sie diese, bis sie einrastet.
- Verbinden Sie das andere Ende des Kabels mit einem Ladeadapter oder dem USB-Anschluss eines eingeschalteten Computers.
- Stellen Sie sicher, dass das Ladegerät bzw. der Computer mit einer Stromversorgung/ Steckdose verbunden ist. Achtung! Die Erkennung am Computer und das Starten des Aufladevorgangs kann bis zu 5 Minuten dauern.

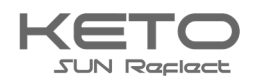

Der Akkustand Ihrer KETO SUN REFLECT ist auf dem Uhrenbildschirm abzulesen. Die KETO SUN REFLECT benachrichtigt Sie, sobald der Akkustand niedrig ist. Laden Sie die Watch in diesem Fall schnellstmöglich wieder auf.

## Informationen zum Akkuverbrauch

- Die Betriebszeit des Akkus steht in Korrelation zu Ihrem Nutzungsverhalten und dem Zustand des Akkus.
- Der Akku unterliegt Verschleißerscheinungen. Beachten Sie: Bei gleichzeitiger Ausführung mehrerer Anwendungen oder Funktionen verringert sich die Laufzeit des Akkus. Im Ruhezustand wird ebenfalls die Akkuladung verringert- auch wenn das Gerät nicht aktiv verwendet wird.
- Im Laufe der Zeit kann es wie bei allen Verbrauchsgegenständen zu einer Verringerung der Ladefähigkeit kommen.

## **EIN- UND AUSSCHALTEN DER UHR**

So schalten Sie die KETO SUN REFLECT ein:

Halten Sie den Knopf auf der linken Seite für etwa 3 Sekunden gedrückt, bis der Bildschirm der KETO SUN REFLECT aufleuchtet.

So schalten Sie die KETO SUN REFLECT aus:

Halten Sie den Knopf auf der linken Seite für etwa 3 Sekunden gedrückt, bis die KETO SUN REFLECT sich ausschaltet.

Befolgen Sie alle Warnungen und Anweisungen autorisierter Personen in Bereichen, in denen drahtlose Geräte verboten sind. Die Nutzung beim Start und Landeanflug im Flugzeug und die Nutzung in Bestimmten Klinikbereichen sollten Sie unterlassen.

## **TECHNISCHE DATEN**

| Produktmaße           | 41mm (Länge)*33mm (Breite)*10mm (Höhe) |
|-----------------------|----------------------------------------|
| Gewicht inkl. Armband | 50-73g (je nach Modell)                |
| Verpackungsmaße       | 92mm (Länge)*92mm (Breite)*72mm (Höhe) |
| Akku                  | 110mAh                                 |
| Display               | 176*176 Pixel                          |

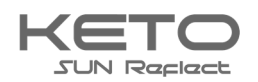

## **Grundlegende Benutzung**

## BILDSCHIRMSTEUERUNG

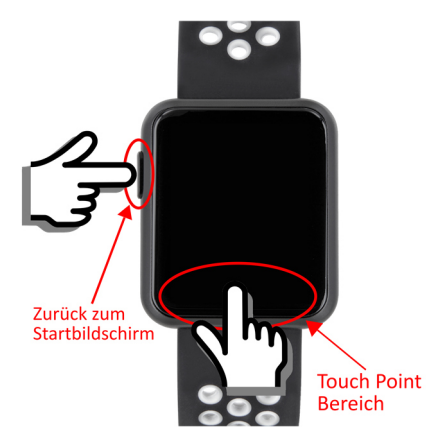

Die Bildschirmsteuerung funktioniert durch Berühren des Bildschirms mit der Fingerspitze und mit der Taste am linken Teil des Gehäuses.

Tippen Sie mit der Fingerspitze auf den Touchpoint, um zu den verschiedenen Menüoptionen der Uhr zu gelangen. Halten Sie auf den Touchpoint gedrückt, um einen Menüpunkt auszuwählen.

Drücken Sie die linke Taste der Uhr um zu dem Hauptbildschirm zurück zu gelangen. Um nur einen Schritt zurück zu navigieren, halten Sie den Touchpoint erneut gedrückt. Dies gilt für die meisten Menüpunkte.

## FUNKTIONEN DER KETO SUN REFLECT

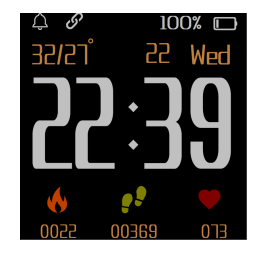

#### Hauptbildschirm

Datum und Uhrzeit der Uhr werden automatisch synchronisiert, wenn die Uhr mit Ihrem Smartphone gekoppelt ist. Sie können Ihr bevorzugtes Watchface durch gedrückt halten des Touch Points ändern. Es gibt 4 verschiedene Watchfaces.

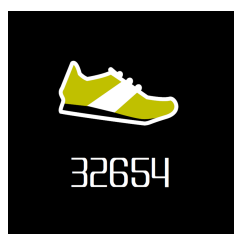

#### Pedometer

Unter diesem Symbol finden Sie Ihre bisher gezählten Schritte. Diese werden automatisch mit der iband App\* synchronisiert. *Tipp: Wenn Sie auf dieser Anzeige auf den Touch Point gedrückt halten, erscheint der QR Code, der zum Koppeln der Uhr verwendet werden kann.* 

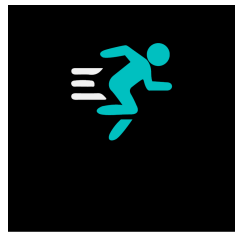

#### Übungsmodi

Halten Sie den Touch Point auf dieser Anzeige gedrückt, gelangen Sie in den Übungsmodus. Dort können Sie aus verschiedenen Sportarten auswählen (Fahrradfahren, Laufen, Schwimmen).

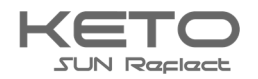

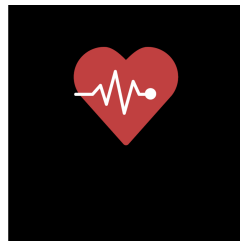

#### Herzfrequenzmessung

Um den Herzfrequenzmesser zu starten navigieren Sie zu dem Herz Symbol im Menü der Uhr und tippen Sie auf das Herz. Die Herzfrequenzmessung startet automatisch und zeichnet nun fortlaufend Ihren Puls auf. Um die Funktion abzuschalten tippen Sie einfach erneut auf das Herz Symbol.

Bitte beachten Sie: Die Herzfrequenzmessung verbraucht kontinuierlich eine erhebliche Menge an Akku. Es wird nicht empfohlen, die Funktion permanent über den ganzen Tag, sondern nur während Ihres Trainings einzuschalten.

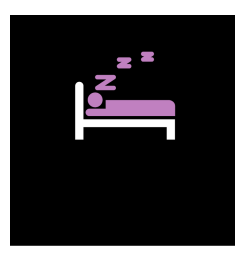

#### Schlafaufzeichnung

Die Uhr ist in der Lage, Ihre Schlafqualität zu überwachen. Diese Funktion startet um 21:00 Uhr und endet um 09:00 Uhr. Die Schlafdaten werden in der iband\* App oder beim gedrückt halten des Touchpoints auf diesem Symbol angezeigt.

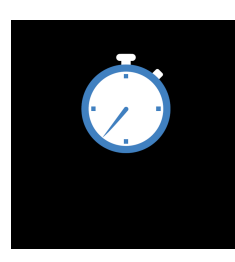

#### Stoppuhr

Halten Sie auf diesem Symbol den Touchpoint gedrückt, um zur Stoppuhr zu gelangen. Mit einem kurzen Tippen starten sie die Stoppuhr, mit einem weiteren kurzen Tippen können Sie diese anhalten. Ein kurzes Doppeltippen löscht die gemessene Zeit.

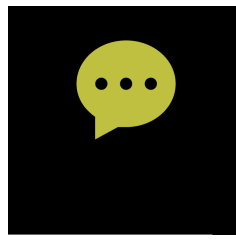

#### Benachrichtigungen

Sie können Nachrichten, die Sie auf Ihrem Smartphone empfangen, direkt auf Ihrer Uhr lesen. Diese werden Ihnen im Menü "Benachrichtigungen" angezeigt. Beachten Sie: Benachrichtigungen funktionieren nur, solange Ihre Uhr mit Ihrem Smartphone verbunden ist!

In der App\* können Sie festlegen, welche Nachrichten Sie empfangen möchten. Aktivieren Sie neben den gewünschten Benachrichtigungen den Schalter (siehe auch beim Punkt ► <u>Benachrichtigungen</u>)

Bitte beachten Sie: Die Kalender und Email Benachrichtigung funktionieren nur mit Ihren Standardprogrammen. Drittanbieter Apps werden nicht unterstützt.

Im Menüfeld "App Benachrichtigungen" haben Sie die Möglichkeit für verschiedene Apps die Synchronisierung von Push Nachrichten ein- bzw. auszuschalten.

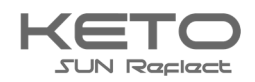

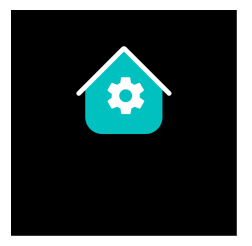

## Einstellungen

In den Einstellungen der KETO Sun Reflect können Sie z.B. Ihr verbundenes Smartphone suchen, die Helligkeit ändern, die Uhr zurücksetzen oder die Uhr ausschalten.

## MENÜFÜHRUNG

Die X-WATCH KETO Sun Reflect verfügt über ein Mehrstufiges Menü. In diesem können Sie wie folgt navigieren:

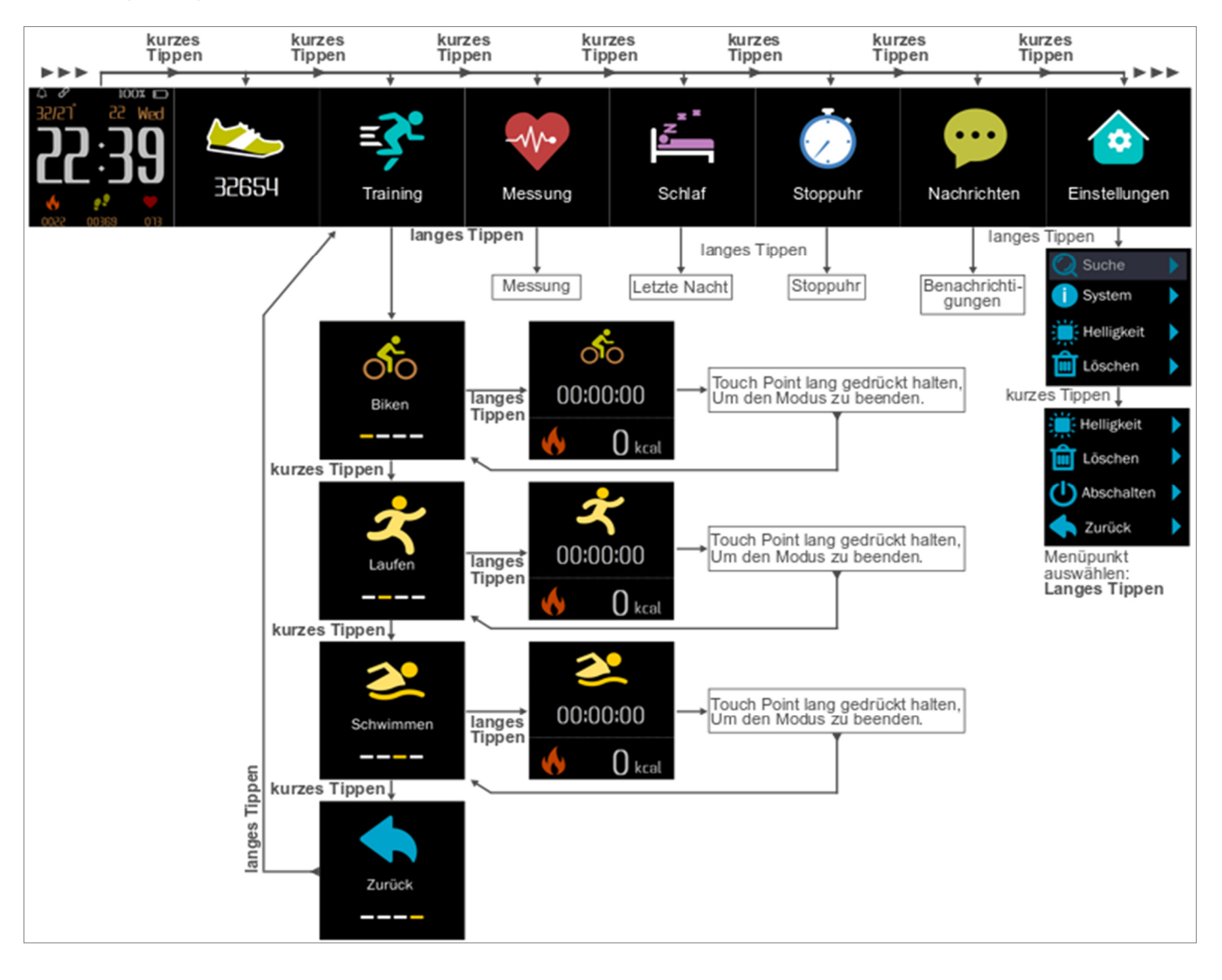

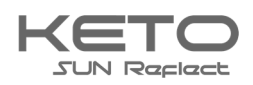

## iband App\*

\*Hinweis zur App Nutzung und Datenverarbeitung: Ihre Smartwatch kann mithilfe einer Vielzahl von Android- oder iOS-App mit Ihrem Smartphone verbunden werden. Dabei können personenbezogene Daten (Sensordaten wie z.B. Standortdaten etc.) verarbeitet werden. Wir sind weder Entwickler noch Betreiber dieser Apps und haben so weder Einfluss noch Zugriffsmöglichkeiten auf die dabei verarbeiteten Daten. Bitte lesen Sie sich vor jeder Installation einer App die im App-Store hinterlegten Datenschutzinformation des jeweiligen Betreibers sorgfältig durch.

Damit Ihre KETO SUN REFLECT ordnungsgemäß funktioniert, sollten Sie zunächst die neueste Version der Anwendung "iband" auf Ihrem Smartphone installieren. Sie finden die App in Ihrem jeweiligen App Store oder indem Sie den nebenstehenden QR Code mit Ihrem Smartphone scannen.

Sie finden die entsprechenden Links auch auf der X-WATCH Homepage unter: <a href="https://www.x-watch.shop/">https://www.x-watch.shop/</a>

Erteilen Sie der iband App\* in Ihren Smartphone Einstellungen alle Berechtigungen (bspw. Standortfreigabe) und verhindern Sie, dass die App im Hintergrund geschlossen wird. Für eine Bluetooth-Verbindung muss der Standort dauerhaft aktiviert sein.

## **BLUETOOTH KOPPLUNG HERSTELLEN**

Um den vollen Funktionsumfang der App\* und der Uhr nutzen zu können, stellen Sie sicher, dass Ihre KETO SUN REFLECT eingeschaltet, auf Ihrem Endgerät Bluetooth® aktiviert und bei Android Geräten die "Standort"-Funktion eingeschaltet ist. Starten Sie nun die App\* und registrieren Sie sich, indem Sie die gewünschten Daten eingeben. Nachdem Sie sich erfolgreich registriert haben können Sie sich in der App\* anmelden.

Es gibt zwei verschiedene Methoden, um sich mit der KETO Sun Reflect zu verbinden.

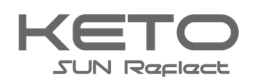

| <b>1</b> |                                |          |
|----------|--------------------------------|----------|
|          | f<br>Heute<br>O<br>0.0km/0kcal |          |
|          | ••••                           | th. R    |
| Gesamt   | Distanz                        | Kalorien |
| 0        | 0.0                            | 0        |
| Schritte | km                             | kcal     |
| 30       |                                |          |
| 40       |                                |          |
|          |                                |          |
| 20       |                                |          |
| 20       |                                | 00.50    |

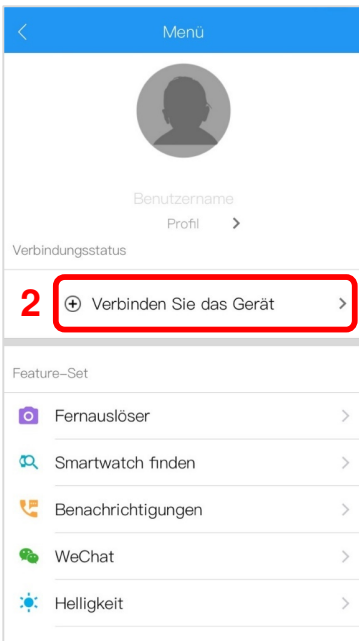

#### Methode 1: Manuelle Kopplung

Um nun eine Verbindung mit der KETO Sun Reflect herzustellen, öffnen Sie nach der Registrierung die iband\* App, öffnen Sie das Menü (Abb. 1) und wählen Sie den Menüpunkt "Verbinden Sie das Gerät" (Abb. 2), um in den Suchbildschirm zu gelangen.

#### Abbildung 1

| * *                        |   |  |  |  |
|----------------------------|---|--|--|--|
|                            |   |  |  |  |
| Nicht verbunden            |   |  |  |  |
| KETO<br>de:dc:9b:b3:dc:f7  | 3 |  |  |  |
|                            |   |  |  |  |
|                            |   |  |  |  |
|                            |   |  |  |  |
|                            |   |  |  |  |
|                            |   |  |  |  |
| Ein neues Gerät hinzufügen |   |  |  |  |

Abbildung 3

#### Abbildung 2

Im Suchbildschirm wird die KETO Sun Reflect nun gefunden (Abb. 3). Wählen Sie diese durch tippen aus und bestätigen die Kopplung mit der unteren Taste "neues Gerät hinzufügen".

Damit alle Funktionen der KETO Sun Reflect ordnungsgemäß funktionieren, sollten Sie die darauf folgenden Anfragen nach Berechtigungen akzeptieren.

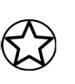

Sollte ein Kopplungsversuch scheitern und Sie möchten die Kopplung erneut versuchen, sollten Sie die KETO Sun Reflect zuerst aus den App-, bzw. Bluetooth Einstellungen des Smartphones löschen, falls sie dort bereits vorhanden ist.

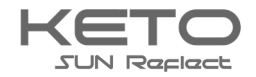

### Methode 2: Kopplung über QR-Code

Alternativ können Sie die Uhr anhand Ihres individuellen QR-Codes mit der empfohlenen iband\* App koppeln. Diese Methode kann auch verwendet werden, sollte die Uhr über die Manuelle Kopplung nicht gefunden werden.

| <b>1</b> Schritte           | K Menü                                        | < Geräte                   |
|-----------------------------|-----------------------------------------------|----------------------------|
| Heute<br>O<br>0.0km/0kcal   | Benutzername<br>Profil ><br>Verbindungsstatus | Xicht verbunden            |
| Gesamt Distanz Kalorien     |                                               | KETO                       |
| 0 0.0 0<br>Schritte km kcal | Feature-Set                                   | de:dc:90:D3:dc:17          |
| 80                          | O Fernauslöser >                              |                            |
| 60                          | Smartwatch finden                             |                            |
| 40                          | C Benachrichtigungen                          |                            |
| 20                          | 💊 WeChat >                                    |                            |
| o<br>00:00 23:59            | 🔅 Helligkeit >                                | Ein neues Gerät hinzufügen |
| Abbildung 4                 | Abbildung 5                                   | Abbildung 6                |

Um die Smartwatch über den individuellen QR-Code zu koppeln, öffnen Sie nach der Registrierung die iband\* App, öffnen Sie das Menü (Abb. 4) und wählen Sie den Menüpunkt "Verbinden Sie das Gerät" (Abb. 5), um in den Suchbildschirm zu gelangen. Wählen Sie das Scannersymbol durch tippen aus (Abb. 6). Eventuell müssen Sie der App den Zugriff auf die Kamera gewähren.

Navigieren Sie in den Pedometer Bildschirm (vgl. S.6 "Pedometer") der Uhr und halten Sie den Touch Point dort gedrückt, um den individuellen QR-Code aufzurufen.

Scannen Sie den QR-Code, erscheint eine Kopplungsabfrage. Bestätigen Sie diese, ist die Smartwatch mit Ihrem Smartphone verbunden.

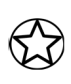

Sollte ein Kopplungsversuch scheitern und Sie möchten die Kopplung erneut versuchen, sollten Sie die KETO Sun Reflect zuerst aus den App-, bzw. Bluetooth Einstellungen des Smartphones löschen, falls sie dort bereits vorhanden ist.

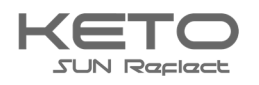

#### Hinweise zur Bluetooth®-Nutzung

- Wenn Sie Ihre KETO SUN REFLECT mit einem anderen Bluetooth®-fähigen Endgerät verbinden möchten, halten Sie die beiden Geräte nahe aneinander, um Probleme zu vermeiden.
- Zwischen Ihrer KETO SUN REFLECT und dem verbundenen Gerät sollten keine Personen, Gebäude, Mauern oder andere Hindernisse sein.
- Die Berührung der Uhr mit teilweise noch genutzten Bluetooth®-Antennen eines verbundenen Mobilgeräts muss zwingend vermieden werden.
- Beachten Sie, dass sich die KETO SUN REFLECT und das andere Mobilfunk Gerät innerhalb des Verbindungsbereichs von 7 m befinden. Der Funktionsabstand kann je nach Umgebung unterschiedlich sein.
- Zum Datentransfer verwenden Sie nur vertrauenswürdige und ordnungsgemäß abgesicherte Geräte. Befinden sich Hindernisse zwischen den Geräten, kann sich die Reichweite verringern.
- Die Verwendung der Bluetooth®-Funktion zu nicht legalen Zwecken ist untersagt: Raubkopieren, Abhören etc. XLYNE übernimmt keine Verantwortung für die Folgen einer illegalen Nutzung der Bluetooth®-Funktion.
- Bluetooth® verwendet dieselbe Frequenz wie einige Geräte oder Maschinen mit niedriger Sendeleistung in der Industrie oder dem Medical Bereich. Bei einigen Geräten kann es aus diesem Grund entsprechend zu Störungen kommen, wenn in der Nähe derartiger Produkte eine Bluetooth®-Verbindung hergestellt wird.
- XLYNE ist nicht für Datenverluste die mit der Bluetooth®-Funktion gesendeten oder empfangenen Daten verantwortlich. Etwa durch missbräuchliches Datenphishing.

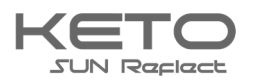

## Aufbau der App\*

## STARTSEITE

Durch Wischen gelangen Sie in die unterschiedlichen Übersichten der iband\* App.

Auf den Startseiten der App sehen Sie die Ihre Daten z.B. Schritte, verbrannte Kalorien, zurückgelegte Distanz, Aktivitätsminuten, Puls und Ihren Schlaf.

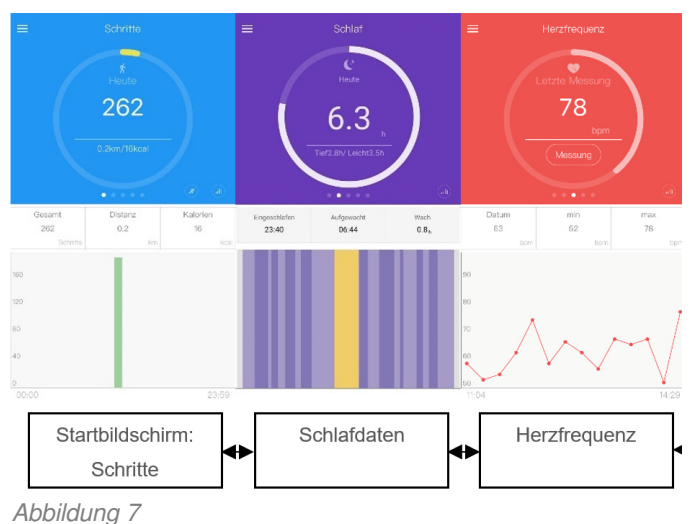

#### MENÜ

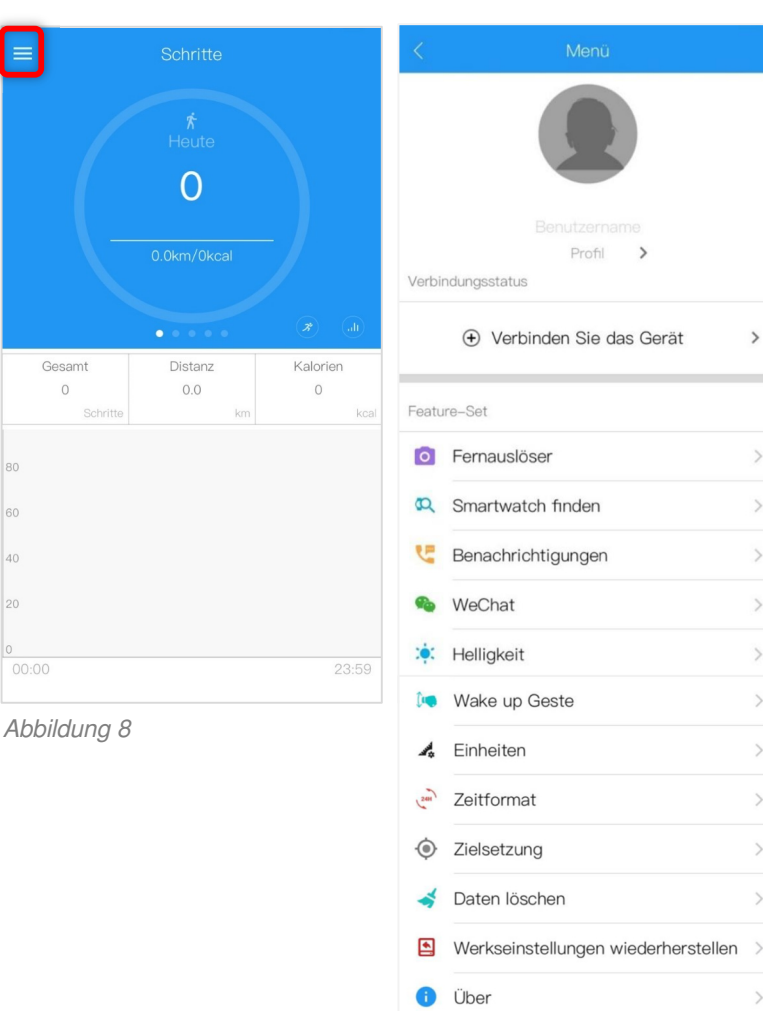

Abbildung 9

Sie gelangen in das Menü der iband\* App, indem Sie auf dem Startbildschirm auf die drei Balken in der oberen linken Bildschirmecke tippen (Abb. 8).

Nun öffnet sich das Menü mit verschiedenen Möglichkeiten, Ihre Einstellungen zu personalisieren (Abb.9). Diese beziehen sich auf die Uhr.

Wenn Sie Ihre bisherigen Fitness Daten löschen möchten, tippen Sie auf "Daten löschen".

Sollten Sie jedoch Ihre KETO Sun Reflect auf die Werkseinstellungen zurücksetzen wollen, wählen Sie den Menüpunkt "Werkseinstellungen wiederherstellen"

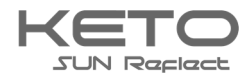

14

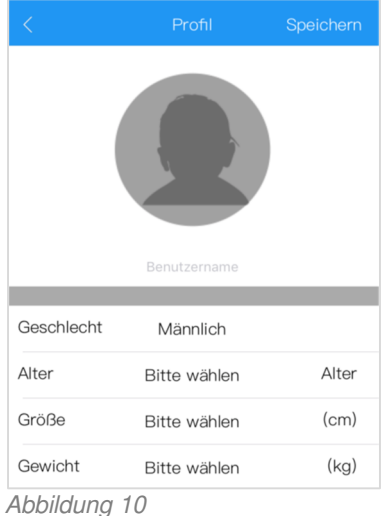

#### Nutzerprofil

Um ein Nutzerprofil anzulegen, tippen Sie auf "Profil" (Abb.9 oben).

Dort finden sich verschiedene Einstellungsmöglichkeiten, wie beispielsweise das Geschlecht, das Alter, Größe oder Gewicht (Abb. 10).

Abbildung Tu

## BENACHRICHTIGUNGEN

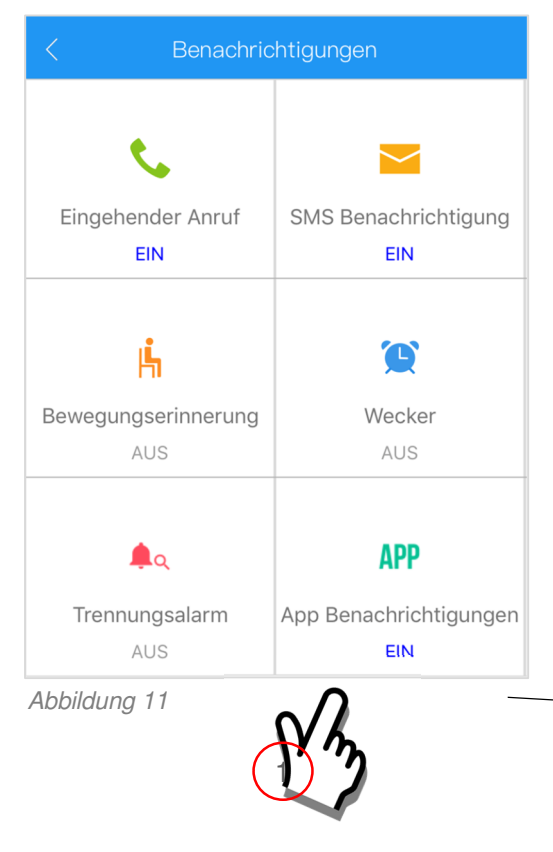

Sie haben die Möglichkeit, die Benachrichtigungen Ihren Belieben nach zu personalisieren. Tippen Sie dazu auf "Benachrichtigungen" im Menü (vgl. Abb. 9). Sie können über die Benachrichtigungs-Funktion verschiedene Push-Nachrichten von Ihrem Smartphone auf die KETO SUN REFLECT übermitteln lassen und Synchronisierungs-Funktionen nutzen (Abb. 11).

|   |           |          | Арр | Speichern    |
|---|-----------|----------|-----|--------------|
| > | Genera    | ıl       |     |              |
|   | <b>\$</b> | Wechat   |     | $\checkmark$ |
|   |           | QQ       |     | $\checkmark$ |
|   | 9         | WhatsApp |     |              |
|   | f         | Facebook |     | $\checkmark$ |
|   | LINE      | Line     |     | $\checkmark$ |
|   | Abbildu   | ing 10   |     |              |

Abbildung 12

2

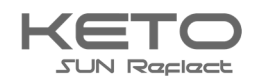

## TRAININGSHISTORIE

In der "Trainings Historie" können Sie Ihre bisherigen Daten erneut einsehen. Mit dem Tippen auf den jeweiligen Balken gelangen Sie zur Detailansicht.

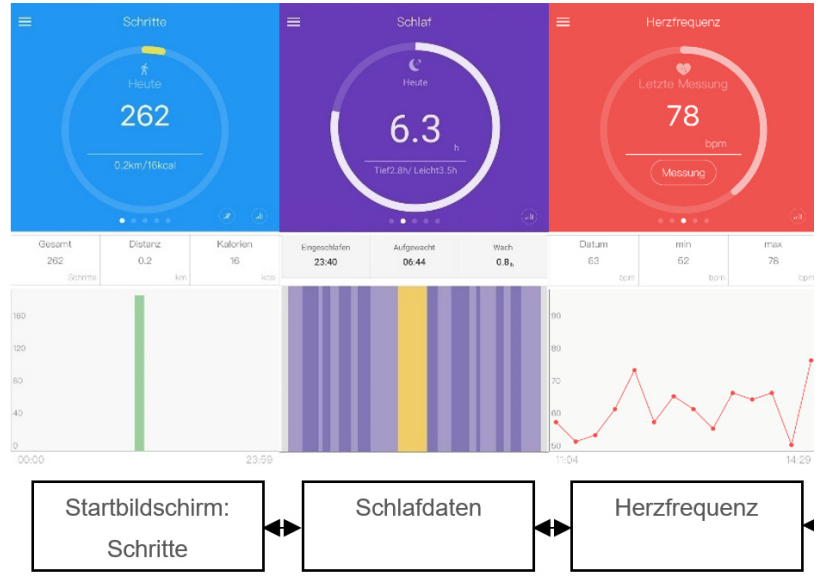

Abbildung 13

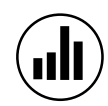

Durch Tippen auf dieses Icon gelangen Sie jeweils in die Detailansicht Ihrer Fitnessund Gesundheitswerte (vgl. Abb. 13). Dort können Sie alle automatisch ermittelten Daten Ihrer KETO Sun Reflect einsehen.

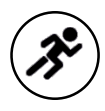

Im Schrittzähler-Bildschirm haben Sie zusätzlich die Möglichkeit, dieses Icon anzutippen (vgl. Abb. 13). Damit gelangen Sie in die detaillierten Aufzeichnungen der Sport-Modi Ihrer KETO Sun Reflect.

\*Hinweis zur App Nutzung und Datenverarbeitung: Ihre Smartwatch kann mithilfe einer Vielzahl von Android- oder iOS-App mit Ihrem Smartphone verbunden werden. Dabei können personenbezogene Daten (Sensordaten wie z.B. Standortdaten etc.) verarbeitet werden. Wir sind weder Entwickler noch Betreiber dieser Apps und haben so weder Einfluss noch Zugriffsmöglichkeiten auf die dabei verarbeiteten Daten. Bitte lesen Sie sich vor jeder Installation einer App die im App-Store hinterlegten Datenschutzinformation des jeweiligen Betreibers sorgfältig durch.

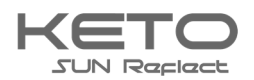

## Anhang

## SICHERHEITSHINWEISE

Bitte lesen Sie diesen Abschnitt besonders aufmerksam und beachten Sie alle Anweisungen, damit Ihre KETO SUN REFLECT Ihnen lange Freude bereiten kann.

### Medizinische Hinweise

Wir achten bei der Auswahl unserer Materialien sorgfältig darauf, dass sie geltenden Bestimmungen entsprechen. Dennoch kann es passieren, dass vereinzelte Personen auf Materialien, die in Kontakt mit der Haut stehen, allergisch reagieren. Auch zu enges oder lockeres Tragen der Uhr am Handgelenk kann zu Hautirritationen oder Aufscheuern führen. Wir empfehlen für den Fall, dass die Haut unter der Uhr juckt, Rötungen oder andere Hautirritationen auftreten, die Konsultation eines Arztes. Das magnetische Ladekabel dieser Smartwatch enthält Magneten. Der Herzfrequenzsensor und die App dieses Produkts sind keine Medizinprodukte und nur für die persönliche Fitness gedacht.

## Gefahren für Kinder und hilfsbedürftige Personen

Dieses Gerät kann von Kindern ab einem Alter von acht (8) Jahren und von Personen mit eingeschränkten körperlichen, sensorischen oder geistigen Fähigkeiten oder einem Erfahrungsmangel und/oder Wissen verwendet werden, wenn sie beaufsichtigt werden oder bezüglich des sicheren Gebrauchs des Geräts unterwiesen wurden und die daraus resultierenden Gefahren verstanden haben. Kinder dürfen nicht mit der Uhr spielen. Reinigung und Benutzerwartung dürfen nicht durch Kinder ohne Beaufsichtigung durchgeführt werden.

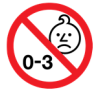

Erstickungsgefahr, enthält Kleinteile die verschluckt werden können.

Nicht für Kinder unter 3 Jahren geeignet.

## Elektromagnetische Verträglichkeit

Sehr starke Magnetfelder können zu Abweichungen in der Übertragung führen, daher sollten diese gemieden werden. Das Nichtbeachten kann zu Störungen oder Beschädigung der KETO SUN REFLECT führen.

## Akku

Ein Akku ist ein sehr empfindliches Bauteil, daher sollte man folgende Hinweise sehr genau beachten. Der Akku kann nicht entfernt oder ersetzt werden. Ebenfalls sollten Sie Ihre KETO SUN REFLECT von Hitzequellen fernhalten. Auch Umgebungen mit heißen Temperaturen sollten vermieden werden. Die KETO SUN REFLECT sollte niemals aufgebrochen oder verbrannt werden. Bitte benutzen Sie nur das mitgelieferte Kabel zum Aufladen und schließen Sie es an zertifizierten Stromquellen an. Die Spannung und Stromstärke der Quelle sollte 5V/2A nicht überschreiten. Ein Aufladevorgang sollte niemals in der Nähe von Hitzequellen vorgenommen werden, da es zur Überhitzung oder Feuerentwicklung kommen kann. Sollte man diese Hinweise missachten, wird die Lebensdauer des Akkus unter Umständen stark eingeschränkt und kann zu Schäden an der KETO SUN REFLECT führen.

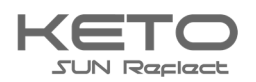

### Wasserfestigkeit

Folgende Tabelle gibt Auskunft, in welchen Situationen Ihre KETO SUN REFLECT verwendet werden kann.

| Regen,<br>Spritzwasser | Hände<br>waschen | Duschen | Baden,<br>Schwimmen |
|------------------------|------------------|---------|---------------------|
| <mark>ک</mark><br>پ    | L                | Ĩ       | *                   |
| JA                     | JA               | JA      | JA                  |

Betriebstemperatur: -15 °C bis +50 °C

## **REPARATUR, GARANTIE UND ENTSORGUNG**

#### Reparaturen

Entsteht auf Ihrer Smartwatch ein Fehler oder Schaden, der nicht in den Beschreibungen dieser Bedienungsanleitung erläutert wird, kontaktieren Sie bitte den Kundenservice.

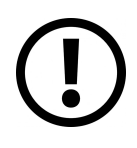

Nehmen Sie keine eigenhändigen Reparatur- oder Modifikationsversuche der Hardware vor. Öffnen Sie die Smartwatch nicht gewaltsam.

## Handeln Sie entgegen dieser Hinweise, erlischt der Garantieanspruch!

#### Garantie

Für die KETO SUN REFLECT leistet die XLYNE GmbH 24 Monate Garantie. Die Garantiezeit beginnt mit dem Verkaufsdatum (Beleg, Bon, Lieferschein). Innerhalb der 24 Monate werden sämtliche Mängel, die auf Material- oder Funktionsfehler begründet sind, kostenlos repariert. Ausgenommen ist eine unsachgemäße Behandlung wie Stürze, Stöße oder ähnliches.

## Entsorgung der Verpackung

Grundsätzlich wird empfohlen, die Verpackung der Smartwatch aufzubewahren. Bei einer Entsorgung achten Sie auf die Sortentrennung der Verpackungsmaterialien (Pappe und Karton zu Altpapier, Folien zur Wertstoff-Sammlung).

#### Entsorgung der Smartwatch

(Geltend innerhalb Europas in allen Staaten mit Systemen zur getrennten Sammlung von Wertstoffen)

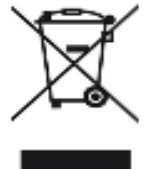

Dieses Symbol weist darauf hin, dass dieses Produkt gemäß Richtlinie über Elektround Elektronik-Altgeräte (2012/19/EU) und nationalen Gesetzen nicht über den Hausmüll entsorgt werden darf. Dieses Produkt muss bei einer dafür vorgesehenen Sammelstelle abgegeben werden. Dies kann z. B. durch Rückgabe beim Kauf eines

ähnlichen Produkts oder durch Abgabe bei einer autorisierten Sammelstelle für die Wiederaufbereitung von Elektro- und Elektronik-Altgeräte geschehen. Der unsachgemäße

Umgang mit Altgeräten kann aufgrund potentiell gefährlicher Stoffe, die häufig in Elektro- und Elektronik-Altgeräten enthalten sind, negative Auswirkungen auf die Umwelt und die menschliche Gesundheit haben. Durch die sachgemäße Entsorgung dieses Produkts tragen Sie außerdem zu

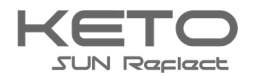

einer effektiven Nutzung natürlicher Ressourcen bei. Informationen zu Sammelstellen für Altgeräte erhalten Sie bei Ihrer Stadtverwaltung, dem öffentlich-rechtlichen Entsorgungsträger, einer autorisierten Stelle für die Entsorgung von Elektro- und Elektronik-Altgeräten oder Ihrer Müllabfuhr. Als Verbraucher sind Sie gesetzlich verpflichtet, alle Batterien und Akkus, egal ob sie Schadstoffe enthalten oder nicht, bei einer Sammelstelle in Ihrer Gemeinde/Ihrem Stadtteil oder im Handel abzugeben, damit sie einer umweltschonenden Entsorgung zugeführt werden können. Geben Sie die Smartwatch vollständig (mit dem Akku) und nur in entladenem Zustand an Ihrer Sammelstelle ab.

## **RECHTLICHE HINWEISE**

X-WATCH KETO SUN REFLECT

PN: 54043, 54044, 54045, 54046

Copyright © 2019 XLYNE GmbH

Diese Hinweise ist durch Urheberrechtsgesetze geschützt.

Diese Hinweise werden ohne jegliche Gewährleistung von der XLYNE GmbH veröffentlicht.

Diese Hinweise dürfen weder als Ganzes, noch in Teilen, ohne die schriftliche Genehmigung der XLYNE GmbH kopiert, reproduziert, übersetzt oder in anderer Form mit elektronischen oder mechanischen Mitteln übertragen werden. Dazu gehören auch das Speichern, Aufzeichnen und Fotokopieren.

Alle in diesem Dokument verwendeten Produkt- und Firmennamen sind Marken oder eingetragene Marken der jeweiligen Eigentümer. Alle in diesem Dokument nicht ausdrücklich gewährten Rechte sind vorbehalten. Alle anderen Marken sind Eigentum der jeweiligen Eigentümer.

## EG Konformitätserklärung

Wir, die XLYNE GmbH, Kettling 38, 58791 Werdohl, erklären, dass dieses Produkt mit den grundlegenden Anforderungen und anderen relevanten Bestimmungen der Richtlinien RED 2014/53/EU, EMV 2014/30/EU und ROHS 2011/65/EU übereinstimmt. Eine Kopie der kompletten Konformitätserklärung finden Sie auf unserer Homepage <u>www.xlyne.com</u>.

## SUPPORT

XLYNE GmbH Kettling 38 58791 Werdohl Germany www.xlyne.com Tel: +49 2392 630400

X-WATCH XLYNE PRO

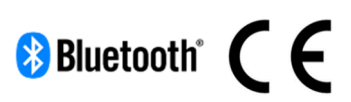

## Reklamationen und Supportanfragen bitte an diese Adresse senden:

Support E-Mailadresse: <a href="mailto:support@xlyne.de">support@xlyne.de</a>

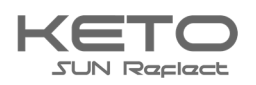

## English (Englisch)

## **Read first**

Read this manual carefully before using the Smartwatch KETO Sun Reflect to ensure proper, safe & correct use and keep it for future reference.

Our explanations are based on the standard settings of the KETO Sun Reflect.

- Some items may vary slightly depending on your region, provider, or smartphone software, and may also vary from your smartphone itself. Furthermore, we reserve the right to make changes without prior notice.
- Content that requires high CPU and RAM performance for processing affects the overall performance of the Smartwatch KETO Sun Reflect.
- XLYNE does not assume any liability for performance problems caused by an incorrect application of Smartwatch or by providers.
- XLYNE shall not be liable for any failure or loss of performance or incompatibility caused by changes in registry settings or modified operating system software. Watch your step! Unofficial hacks and modifications to the operating system may cause the KETO Sun Reflect or some functions to stop working as intended.
- Software, sound sources, wallpapers, images and other media on this KETO Sun Reflect are subject to a license agreement for limited use. Extracting and using these materials for commercial or other purposes is a violation of copyright laws. The user bears full responsibility for illegal use of media.
- Please note that, depending on the provider, additional charges may apply for mobile data services such as sending messages, uploading and downloading content, automatic synchronization or use of location services.
- Changing the operating system of the KETO Sun Reflect may result in malfunction of the KETO Sun Reflect or damage or loss of data. Actions such as hacking the operating system constitute violations of your license agreement with XLYNE and void the warranty.

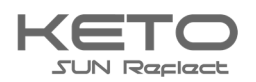

## **DUST & WATER PROTECTION**

The watch may be damaged if water or dust enters. Follow these tips to prevent damage to the device and ensure the water and dust resistance of the Smartwatch. Other liquids are not covered by these user instructions.

- The KETO XW FIT is only suitable for use in clear water up to 1. 50 metres deep for 30 minutes.
- Do not expose the Smartwatch to salt water or other liquids such as soapy water, alcohol and/or heated liquid.
- If the watch accidentally comes into contact with other liquids, dry it thoroughly with a clean cloth. If the Smartwatch KETO XW FIT is not dried as described, the device may be damaged.
- If the Smartwatch falls down or is shaken by a violent shock, the water and dust protection may be impaired and the watch may be damaged.

All supplied accessories, such as the charging cable, are individual components that are not protected against dust and water. Defects or damage caused by improper use or misuse of the accessories included in the scope of delivery are not covered by your warranty claim.

## **PROTECTION AGAINST OVERHEATING**

To prevent the KETO Sun Reflect from malfunctioning, skin irritation or damage due to battery leakage, do not expose the KETO Sun Reflect to excessive high or low temperatures. If wearing the watch becomes uncomfortable, remove the Smartwatch from your arm immediately and do not use it for the time being.

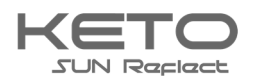

## First steps

## INTRODUCTION

Using the Bluetooth® connection, the "iband\*" app and the smartphone. You can synchronize the receipt of push messages from your mobile phone on the KETO SUN REFLECT. You will be informed about the receipt of SMS messages, calls, messages from Facebook or WhatsApp etc. The KETO SUN REFLECT is connected via Bluetooth® to your Internet-enabled phone or tablet with the operating systems Android<sup>™</sup> and iOS and the recommended app\*. For optimal performance and functionality, use the KETO SUN REFLECT with the wristband provided.

## SCOPE OF DELIVERY

Make sure that the product box contains the following accessories

- ✓ KETO SUN REFLECT
- ✓ Charging cable with charging station
- ✓ Short instruction

The associated items are intended for use with this KETO SUN REFLECT model only and must not be used with other models or equipment. We reserve the right to make changes to the design and specifications without prior notice. Accessories supplied with the KETO SUN REFLECT may vary by region.

Only use accessories approved by XLYNE. Use of unauthorized accessories could result in performance degradation and malfunctions not covered by the warranty.

The availability of all accessories is subject to change and depends on the manufacturer. Further information on available accessories is available on request from XLYNE Customer Service.

## **CHARING PROCESS**

Before using your KETO SUN REFLECT for the first time, fully charge the battery. Use the supplied charging cable for this purpose.

- Open the charger cradle by pressing the push button on the right side and folding the upper bracket upwards. Place the KETO Sun Reflect on the charging cradle according to the fit. Close it until it clicks into place.
- Connect the other end of the cable to a charging adapter or USB port on a powered computer.
- Make sure that the charger or computer is connected to a power supply/socket.
   CAUTION! Recognition on the computer and starting the recharge process can take up to 5 minutes.

The battery level of your KETO SUN REFLECT can be read on the clock screen. The KETO SUN REFLECT notifies you when the battery level is low. In this case, recharge the Watch as soon as possible.

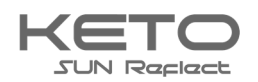

## Information on battery consumption

The operating time of the battery correlates with your usage behavior and the condition of the battery.

- Der Akku unterliegt Verschleißerscheinungen. Beachten Sie: Bei gleichzeitiger Ausführung mehrerer Anwendungen oder Funktionen verringert sich die Laufzeit des Akkus. Im Ruhezustand wird ebenfalls die Akkuladung verringert- auch wenn das Gerät nicht aktiv verwendet wird.
- Im Laufe der Zeit kann es wie bei allen Verbrauchsgegenständen zu einer Verringerung der Ladefähigkeit kommen.

## TURNING THE WATCH ON AND OFF

To turn the KETO SUN REFLECT **on**:

Press and hold the button on the left for about 3 seconds until the KETO SUN REFLECT screen shows up.

To turn the KETO SUN REFLECT off:

Press and hold the button on the left for about 3 seconds until the KETO SUN REFLECT turns off.

Follow all warnings and instructions issued by authorized personnel in areas where wireless devices are prohibited. You should refrain from using the aircraft for take-off and landing approaches and from using it in certain hospital areas.

## **TECHNICAL DATA**

| Product dimensions   | 41mm (length)*33mm (width)*10mm (height) |
|----------------------|------------------------------------------|
| Weigth               | 50-73g                                   |
| Packaging dimensions | 92mm (length)*92mm (width)*72mm (height) |
| Battery              | 110mAh                                   |
| Display              | 176*176 Pixel                            |

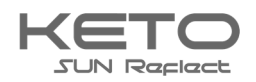

## **Basic use**

## **SCREEN CONTROL**

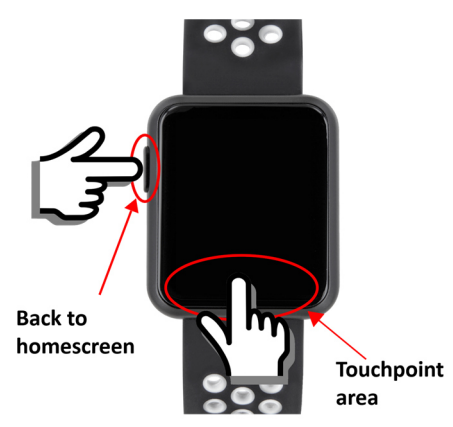

The screen control works by touching the screen with the fingertip and with the button on the left part of the housing. Tap the touchpoint with your fingertip to access the various menu options of the clock. Press and hold the touchpoint to select a menu item. Press the left button of the clock to return to the main screen. To navigate one step back, press and hold the touchpoint again. This applies to most menu items.

## FUNCTIONS OF THE KETO SUN REFLECT

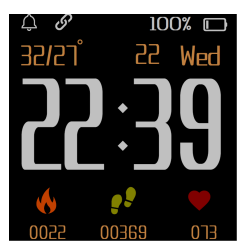

#### Mainscreen

The date and time of the watch are automatically synchronized when the watch is paired with your smartphone. You can change your preferred Watchface by holding down the Touch Point. There are 4 different Watchfaces.

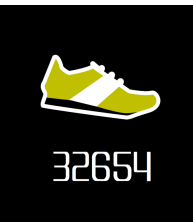

#### Pedometer

Under this symbol you will find the steps you have counted so far. These are automatically synchronized with the iband App\*. Info: When you hold down the touchpoint on this screen a QR-Code appears. This QR-Code can be used to connect the watch with your smartphone.

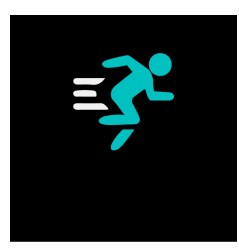

#### Training

Press and hold the Touch Point on this screen to enter Practice Mode. There you can choose from various sports (cycling, running, swimming).

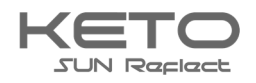

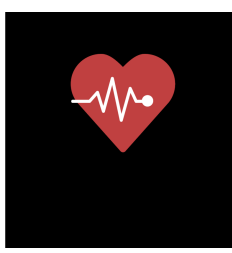

#### Heart rate monitor

To start the heart rate monitor, navigate to the heart icon int the watch menu and tap the heart. The hear rate measurement starts automatically and records your pulse continuously. To turn off the function, simply tap the heart icon again.

Please note: The heart rate monitor continuously consumes a significant amount of battery power. It is not recommended to switch on the function permanently troughout the day, but only during your workout.

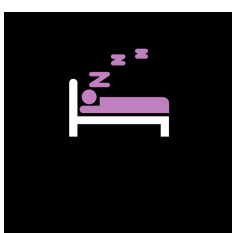

#### Sleep recording

The watch is able to monitor your sleep quality. This function starts at 21:00 and ends at 09:00. Sleep data is displayed on this icon in the iband\* app or when the touchpoint is held down.

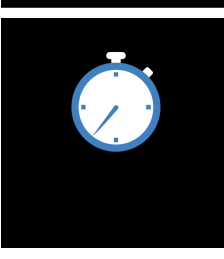

#### Stopwatch

Press and hold the touchpoint on this icon to get to the stopwatch. With a short tap you start the stopwatch, with another short tap you can stop it. A short double tap deletes the measured time.

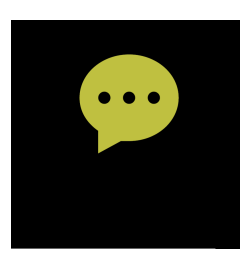

#### Notifications

You can read messages you receive on your smartphone directly on your watch. These are displayed in the "Notifications" menu. Note: Notifications only work as long as your watch is connected to your smartphone!

In the App\*, you can specify which messages you want to receive. Activate the switch next to the desired notifications. Please note: The calendar and email notifications only work with your standard programs. Third party apps are not supported.

In the menu field "App Notifications" you have the possibility to activate or deactivate the synchronization of push messages for different apps.

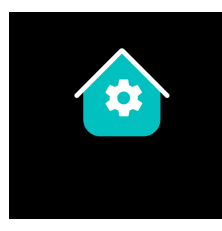

#### Settings

In the settings of the KETO Sun Reflect you can e. g. search for your connected smartphone, change the brightness, reset the clock or switch off the clock.

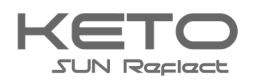

## MENU NAVIGATION

The X-WATCH KETO Sun Reflect has a multi-level menu. You can navigate in it as follows:

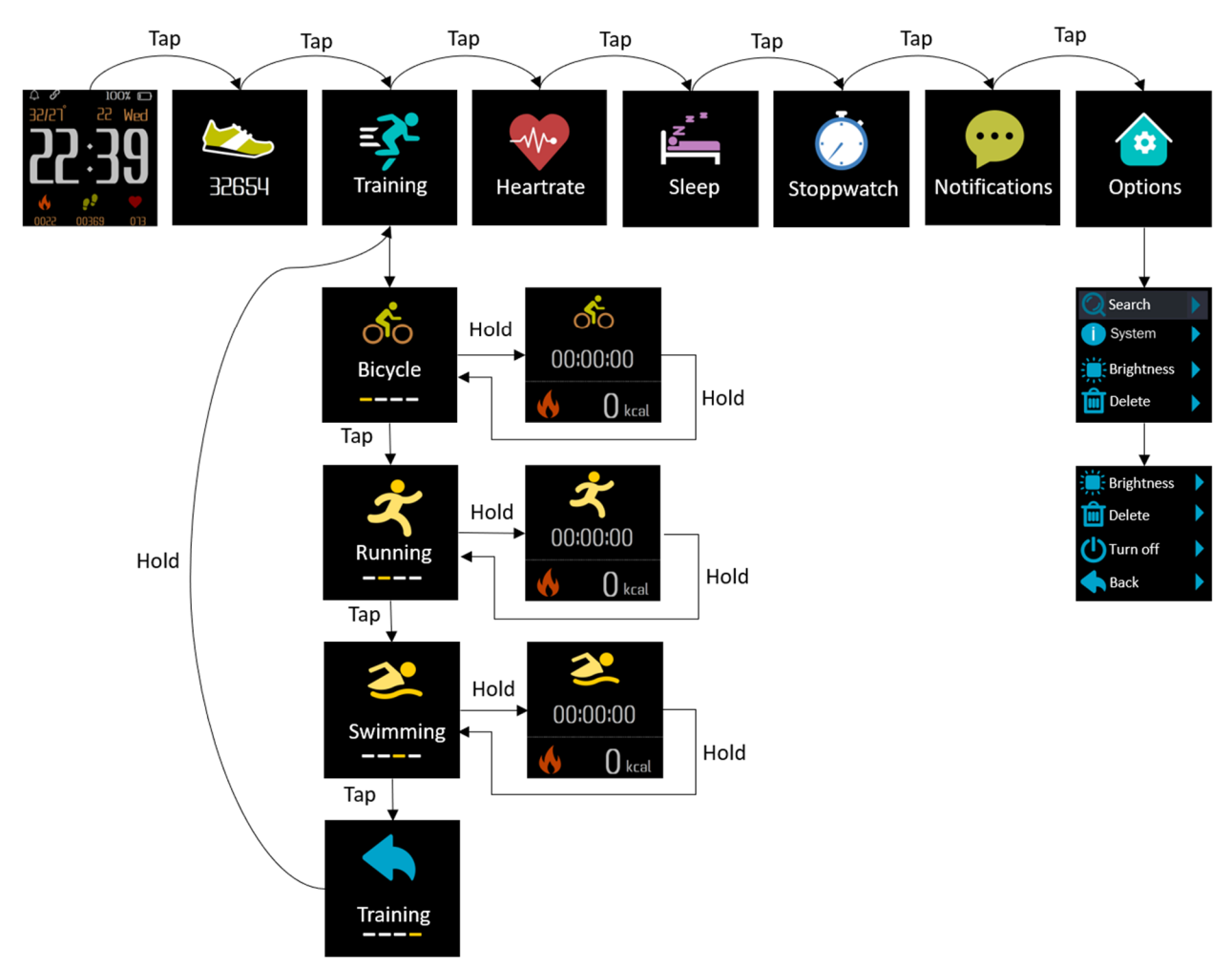

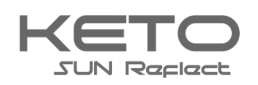

## iband App\*

\* **Note on app usage and data processing:** Your smartwatch can connect to your smartphone using a variety of Android or iOS apps, and can process personal information (sensor data, such as location data, etc.). We are neither the developer nor the operator of these apps and thus we have no influence or access to the processed data. Before each installation of an app please read carefully the privacy information in the App-Store of the respective operator.

In order for your KETO SUN REFLECT to work properly, you should first install the latest version of the "iband" application on your smartphone. You can find the app in your respective App Store or by scanning the adjacent QR code with your smartphone.

You can also find the corresponding links on the X-WATCH homepage: <u>https://www.x-watch.shop/</u>

## https://xlyne.de/?lang=en

Grant the iband App\* all permissions in your smartphone settings (e. g. location sharing) and prevent the app from being closed in the background. For a Bluetooth connection, the location must be permanently activated.

## ESTABLISH BLUETOOTH CONNECTION

To use the full functionality of the app and the clock, make sure that your KETO SUN REFLECT is switched on, Bluetooth® is activated on your device and the "Location" function is switched on for Android devices. Now start the app\* and register by entering the desired data. After you have successfully registered you can login to the app.

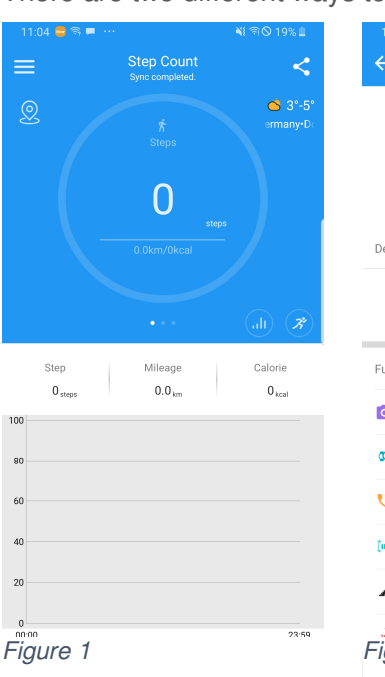

There are two different ways to connect to the KETO Sun Reflect.

#### IBAND User info Device connectivity ⊕ Bind a new device ■ Function Settings 0 Remote camera Q Find my watch Click to find 2 Reminders Smart screen Enable > Unit settina 4 Metric > Figure 2

## Method 1: Manually

To establish a connection with the KETO Sun Reflect, open the iband\* app after registration, open the menu (fig. 1) and select the menu item "Connect the device" (fig. 2) to enter the search screen.

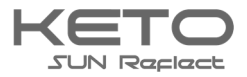

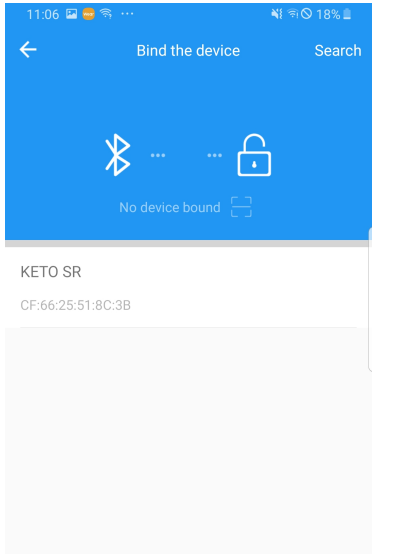

In the search screen the KETO Sun Reflect is now found (Fig. 3). Select it by tapping and confirm the following question about the pairing.

In order for all functions of KETO Sun Reflect to work properly, you should accept the following permission requests.

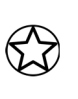

If a pairing attempt fails and you want to try the pairing again, you should first delete the KETO Sun Reflect from the App or Bluetooth settings of the smartphone, if it is already present there..

#### Figure 3

## Method 2: Pair with QR Code

Alternatively, you can pair the watch with the recommended iband\* app using your individual QR code. This method can also be used if the clock cannot be found via manual coupling

| 11:04 🚍 🖘 💻 … 🛛 📲 취장 19% 🛔 | 11:36 🖼 🚍 🖼 …       | ₩ 🕾 🛇 21% 🖁   | 11:06 🗳 🚍 🤝 ··· 📲 🗟 18% 🗎 |
|----------------------------|---------------------|---------------|---------------------------|
| E Step Count               | ← Settings          |               | ← Bind the device Search  |
| ی<br>ج<br>Steps            | iBAND               |               | <b>* 6</b>                |
| steps<br>0.0km/0kcal       | User info >         |               | No device bound           |
| ••• (d) (#)                | ● Bind a new device |               | CF:66:25:51:8C:3B         |
| Step Mileage Calorie       | Function Settings   |               |                           |
| 0 steps 0.0 km 0 kcal      | Remote camera       | >             |                           |
| 80                         | Find my watch       | Click to find |                           |
| 60                         | C Reminders         | >             |                           |
| 40                         | Smart screen        | Enable >      |                           |
| 20                         | A Unit setting      | Metric >      |                           |
| 0<br>00:00 23:59           | 🔄 Time format       | 24h >         |                           |
| III O <                    | III O               | <             | III O <                   |
| Figure 4                   | Figure 5            |               | Figure 6                  |

To connect the Smartwatch via the individual QR code, open the iband\* app after registration, open the menu (fig. 4) and select the menu item "Connect the device" (fig. 5) to enter the search screen. Select the scanner icon by tapping (Fig. 6). You may need to grant the app access to the

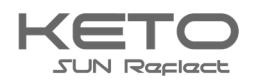

28

#### camera

Navigate to the pedometer screen (see page 6 "Pedometer") of the watch and press and hold the touch Point to display the individual QR code.

If you scan the QR code, a pairing query appears. If you confirm this, the Smartwatch is connected to your smartphone.

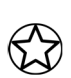

If a pairing attempt fails and you want to try the pairing again, you should first delete the KETO Sun Reflect from the App or Bluetooth settings of the smartphone, if it is already present there..

#### Notes on Bluetooth® useage

- If you want to connect your KETO SUN REFLECT to another Bluetooth®-enabled device, keep the two devices close to each other to avoid problems..
- There should be no people, buildings, walls or other obstructions between your KETO SUN REFLECT and the connected device.
- It is imperative to avoid touching the watch with Bluetooth® antennas of a connected mobile device that are still partially in use.
- Note that the KETO SUN REFLECT and the other cellular device are within the 7 m connection range. The functional distance can vary depending on the environment.
- Use only trusted and properly secured devices for data transfer. If there are obstacles between the devices, the range may be reduced.
- Use of the Bluetooth® function for illegal purposes is prohibited: piracy, eavesdropping, etc. XLYNE accepts no responsibility for the consequences of any illegal use of the Bluetooth® function.
- Bluetooth® uses the same frequency as some low-power devices or machines in the industrial or medical sector. For this reason, some devices may be subject to interference if a Bluetooth® connection is established in the vicinity of such products.
- XLYNE is not responsible for any loss of data sent or received with the Bluetooth® function. For example through abusive data phishing.

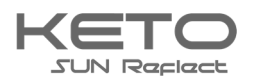

## Structure of the app\*

## HOMEPAGE

Swipe to acess the different overviews of the iband\* app.

On the start pages of the app you can see your data e.g. steps, calories burned, distance covered, activity minutes, pulse and your sleep.

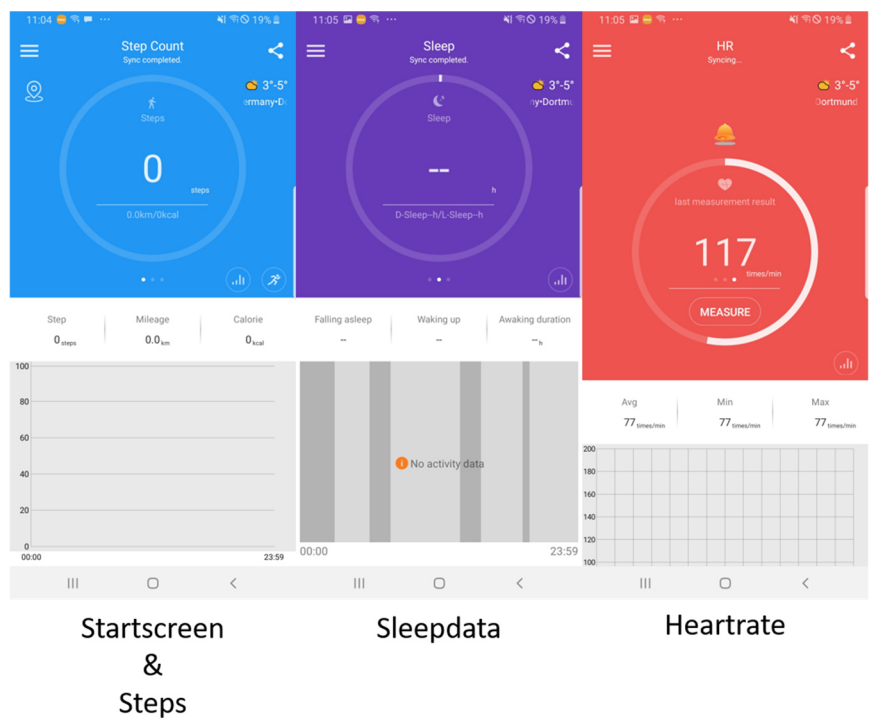

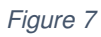

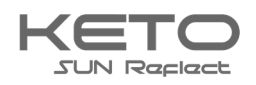

#### **MENU**

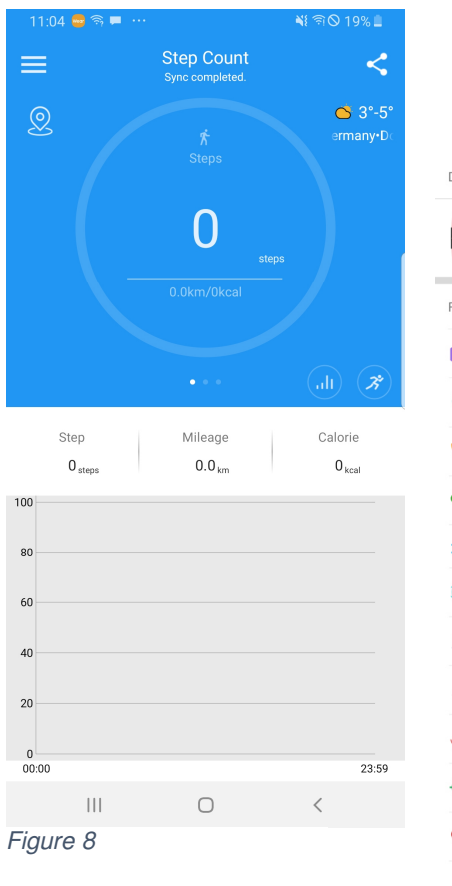

|   |          | $\frown$            |                       |    | rouc     |
|---|----------|---------------------|-----------------------|----|----------|
|   |          | iBAND               |                       |    | menu     |
|   |          |                     |                       |    | bars i   |
|   | Dovice   | User info ゝ         |                       |    | the st   |
|   | Device   | connectivity        |                       |    |          |
|   |          | KETO SR<br>bound    | Connected<br>Charging | >  | Now      |
| Ì | Functio  | n Settings          |                       |    | differe  |
|   | 0        | Remote camera       |                       | >  | perso    |
|   | Ø,       | Find my watch       | Click to fir          | nd | 9).Th    |
|   | ۲        | Reminders           |                       | >  | lf voi   |
|   | <b>%</b> | WeRun               |                       | >  | fitno    |
|   | :•:      | Brightness          | high                  | >  | nune:    |
|   | 0.       | Smart screen        | Enable                | >  | How      |
|   | 4        | Do not disturb mode | Close                 | >  | KET      |
|   | 4        | Unit setting        | Metric                | >  | settir   |
|   | (2007)   | Time format         | 24h                   | >  | "Res     |
|   | ۲        | Goal setting        |                       | >  |          |
|   | <b>%</b> | Heart rate settings |                       | >  |          |
|   |          | clear data          |                       | >  |          |
|   | •        | Reboot the device   |                       | >  |          |
|   | 1        | about               |                       | >  | Figure 9 |
|   |          |                     |                       |    |          |

You can access the iband\* app menu by tapping on the three bars in the upper left corner of the start screen (Fig. 8).

Now the menu opens with different possibilities personalize your settings (Fig. 9). These refer to the watch.

If you want to delete your previous fitness data, tap on "Delete data".

However, if you want to reset your KETO Sun Reflect to the factory settings, select the menu item "Restore factory settings".

| 11.08 🖬 🖨 🖘 ·<br>e | User info | শ্ব গৃ© 18% ≞<br>Save | User pr<br>To creat<br>are vario<br>weight(F |
|--------------------|-----------|-----------------------|----------------------------------------------|
| Gender Male        |           | >                     |                                              |
| Age 18             |           | (years old)           |                                              |
| Height 170         |           | (cm)                  |                                              |
| Weight 65          |           | (kg)                  |                                              |
|                    |           |                       | <b>E</b> ' 40                                |
|                    | 0         | <                     | Figure 10                                    |

## **User profile**

To create a user profile, tap on "User info" (Fig. 9 above). There are various setting options, such as gender, age, height and weight(Fig. 10).

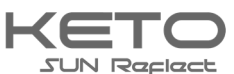

| 11:08 🗳 🚭 🗟 …                                                                    | 💐 হি 🔍 18% 🗎             | 11:08                                    | 8 🖬 🚭 🥱 \cdots                  | ie (*  | ⊘ 18% 🗎 |
|----------------------------------------------------------------------------------|--------------------------|------------------------------------------|---------------------------------|--------|---------|
| ← Reminder functions ⑦                                                           |                          | ÷                                        | App Rem                         | inders | Save    |
| If the message is pushed abnormally, you can turn on<br>accessibility to fix it. |                          | App r                                    | eminders<br>vatch will vibrate. | Whe    | -•      |
| Call Notifications<br>Enabled                                                    | ications Mes<br>Enabled  | Choose the apps you want to be reminded. |                                 |        |         |
|                                                                                  |                          | -                                        | WeChat                          |        |         |
|                                                                                  |                          |                                          | QQ                              |        |         |
|                                                                                  |                          | ٥                                        | WhatsApp                        |        |         |
| <b>Ŀ</b>                                                                         | <b>E</b>                 | A                                        | Facebook                        |        |         |
| ninder Sedent<br>Disabled                                                        | Clock Alarms<br>Disabled | UNE                                      | Line                            |        |         |
|                                                                                  |                          | <b>y</b>                                 | Twiteer                         |        |         |
| App Reminders<br>Enabled                                                         |                          | 9                                        | Skype                           |        |         |
|                                                                                  |                          | O                                        | Ins                             |        |         |
|                                                                                  |                          |                                          |                                 |        |         |
|                                                                                  |                          |                                          |                                 |        |         |
|                                                                                  |                          | Fic                                      | uure 12                         |        |         |
|                                                                                  |                          |                                          | ,                               |        |         |
| (                                                                                |                          |                                          |                                 |        |         |
|                                                                                  |                          |                                          |                                 |        |         |

## NOTIFICATIONS

You have the possibility to personalize the notifications as you wish. Tap on "Notifications" in the menu (see Fig. 9).

You can use the notification function to send various push messages from your smartphone to the KETO SUN REFLECT and to use synchronization functions (Fig.

11)

Figure 11

## **TRAINING HISTORY**

In the "training history" you can view your previous data again. Tap on the respective bar to get to detailed view.

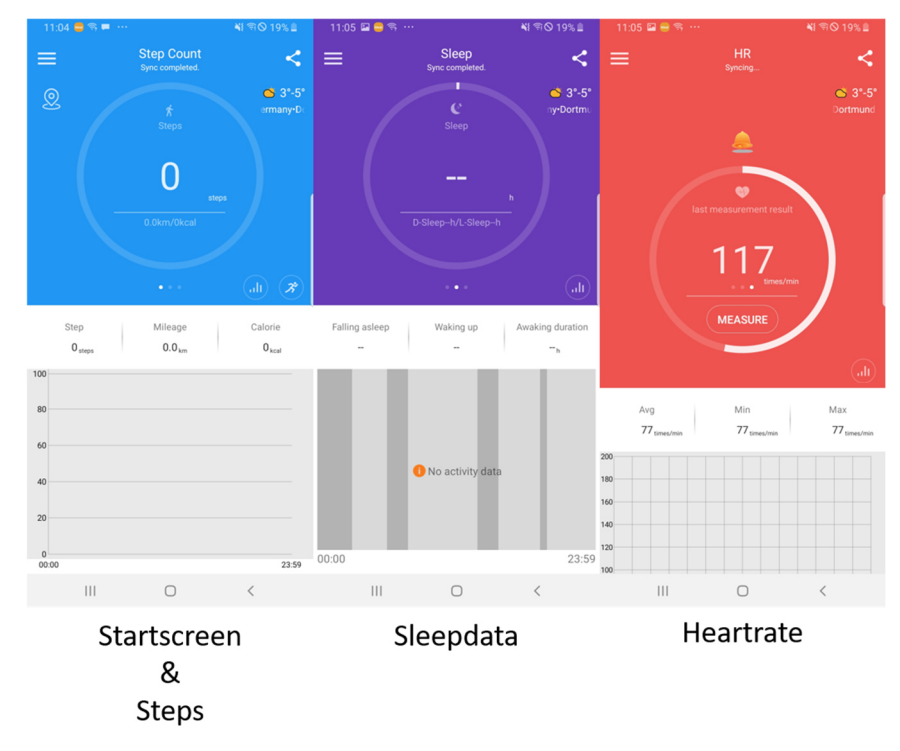

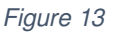

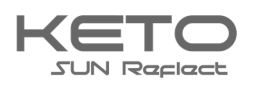

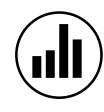

By tapping on this icon, you can access the detailed view of your fitness and health values (see Fig. 13). There you can see all automatically determined data of your KETO Sun Reflect..

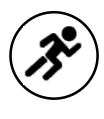

In the pedometer screen you also have the option of touching this icon (see Fig. 13). This will take you to the detailed recordings of the sport modes of your KETO Sun Reflect.

\*Disclaimer for app usage: Your smartwatch can connect to your smartphone using a variety of Android or iOS apps, and can process personal information (sensor data, such as location data, etc.). We are neither the developer nor the operator of these apps and thus we have no influence or access to the processed data. Before each installation of an app please read carefully the privacy information in the App-Store of the respective operator.

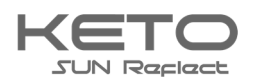

## Safety instructions

Please read this section carefully and follow all instructions so that you can enjoy your KETO SUN REFLECT for a long time.

## **Medical information**

When selecting our materials, we take great care to ensure that they comply with applicable regulations. However, it can happen that a few people are allergic to materials that come into contact with the skin. Also, too tight or loose wearing of the watch on the wrist can lead to skin irritations or chafing. We recommend consulting a doctor in the event that the skin under the watch itches, redness or other skin irritations occur. The magnetic charging cable of this Smartwatch contains magnets. The heart rate monitor and app of this product are not medical devices and are intended for personal fitness only.

## Dangers for children and persons in need of help

This device may be used by children eight (8) years of age and older and by persons with limited physical, sensory or mental abilities or lack of experience and/or knowledge, who are supervised or instructed in the safe use of the device and have understood the resulting hazards. Children are not allowed to play with the clock.

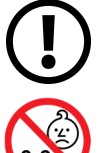

Cleaning and user maintenance must not be carried out by children without supervision.

Danger of suffocation, contains small parts that can be swallowed.

Not suitable for children under 3 years of age.

## Electromagnetic compatibility

Very strong magnetic fields can lead to deviations in the transmission, so these should be avoided. Failure to do so may result in malfunction or damage to the KETO SUN REFLECT.

## Battery

A rechargeable battery is a very sensitive component, so the following instructions should be followed very carefully. The battery cannot be removed or replaced. You should also keep your KETO SUN REFLECT away from heat sources. Even environments with hot temperatures should be avoided. The KETO SUN REFLECT should never be broken open or burned. Please use only the supplied cable for charging and connect it to certified power sources. The voltage and current of the source should not exceed 5V/2A. Charging should never be carried out near heat sources as overheating or fire may occur. If these instructions are disregarded, the service life of the battery may be severely reduced and may result in damage to the KETO SUN REFLECT.

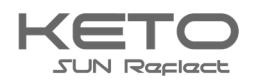

## Water-resistance

The following table shows the situations in which your KETO SUN REFLECT can be used.

| Rain,<br>splash water | Washing<br>hands | Shower | Bathing,<br>swimming |  |
|-----------------------|------------------|--------|----------------------|--|
|                       |                  |        | *                    |  |
| YES                   | YES              | YES    | YES                  |  |

Operating temperature: -15 °C to +50 °C

## **REPAIR, GUARANTEE AND DISPOSAL**

#### Repair

If an error or damage occurs on your Smartwatch which is not explained in the descriptions of this operating manual, please contact customer service.

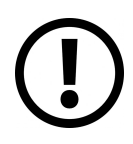

Do not attempt to repair or modify the hardware yourself.

Do not force open the smartwatch.

## If you act contrary to these instructions, the warranty claim is void!

#### Guarantee

For the KETO SUN REFLECT, XLYNE GmbH offers a 24-month warranty. The warranty period begins with the date of sale (receipt, receipt, delivery note). Within 24 months, all defects due to material or functional defects will be repaired free of charge. This does not apply to improper handling such as falls, impacts or the like.

## Disposal of the packaging

It is recommended to keep the packaging of the Smartwatch in a safe place. When disposing of the product, make sure that the packaging materials (cardboard to waste paper, foils to recyclable materials) are separated according to type.

#### Disposal of the smartwatch

(Applicable within Europe in all countries with systems for the separate collection of recyclable materials)

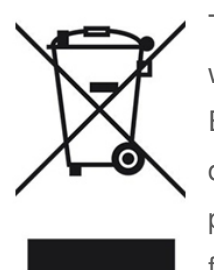

This symbol indicates that this product must not be disposed of with household waste in accordance with the Directive on Waste Electrical and Electronic Equipment (2012/19/EU) and national laws. This product must be delivered to a designated collection point. This may be done, for example, by returning a similar product when it is purchased or by handing it over to an authorized collection point for the reprocessing of WEEE. Improper handling of waste equipment may have

adverse effects on the environment and human health due to potentially hazardous substances often found in WEEE. By properly disposing of this product, you also contribute to the effective

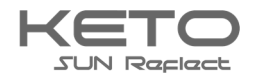

use of natural resources. Information on collection points for old appliances can be obtained from your city administration, the public waste disposal authority, an authorized body for the disposal of old electrical and electronic appliances or your waste collection service.

As a consumer, you are legally obliged to dispose of all batteries and accumulators, regardless of whether they contain harmful substances or not, at a collection point in your municipality/city district or in the trade, so that they can be disposed of in an environmentally friendly manner. Return the Smartwatch to your collection point completely (with the battery) and only when discharged.

## LEGAL INFORMATION

X-WATCH KETO SUN REFLECT

PN: 54043,54044,54045,54046

Copyright © 2019 XLYNE GmbH

This notice is protected by copyright laws.

This information is published without any guarantee by XLYNE GmbH.

This information may not be copied, reproduced, translated or otherwise transmitted in any form by electronic or mechanical means, in whole or in part, without the written permission of XLYNE GmbH. This includes storing, recording and photocopying.

All product and company names used in this document are trademarks or registered trademarks of their respective owners. All rights not expressly granted herein are reserved. All other trademarks are the property of their respective owners.

## EC Declaration of Conformity:

We, the XLYNE GmbH, Kettling 38, 58791 Werdohl, declare that this product complies with the essential requirements and other relevant provisions of the directives RED 2014/53 / EU, EMV 2014/30 / EU and ROHS 2011/65 / EU. A copy of the complete declaration of conformity can be found on our website: <a href="http://www.xlyne.de">www.xlyne.de</a>.

#### SUPPORT

XLYNE GmbH Kettling 38 58791 Werdohl Germany www.xlyne.com Tel: +49 2392 630400

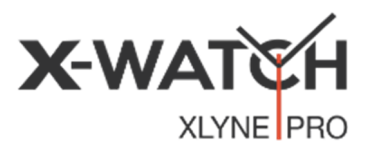

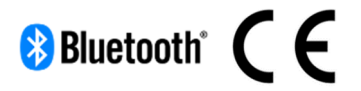

**Complaints and support requests should only be sent to this address:** Support E-Mail address: <u>support@xlyne.de</u>

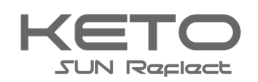